## 软件安装说明

如果您是第一次使用在线课堂, 建议在开课前 5-10 分钟点击"进入听课"按钮, 以便提前完成程序安装。

注: 由于杀毒软件会拦截部分听课所需的软件, 建议在安装之前先退出或关闭电脑上的杀毒软件。

一、 点击下载软件。

<u>点击此处</u>下载 "Tnote2.0 Launcher" 播放软件

二、双击下载完成的软件进行安装,安装过程会很快,点击"Finish"按钮完成安装。

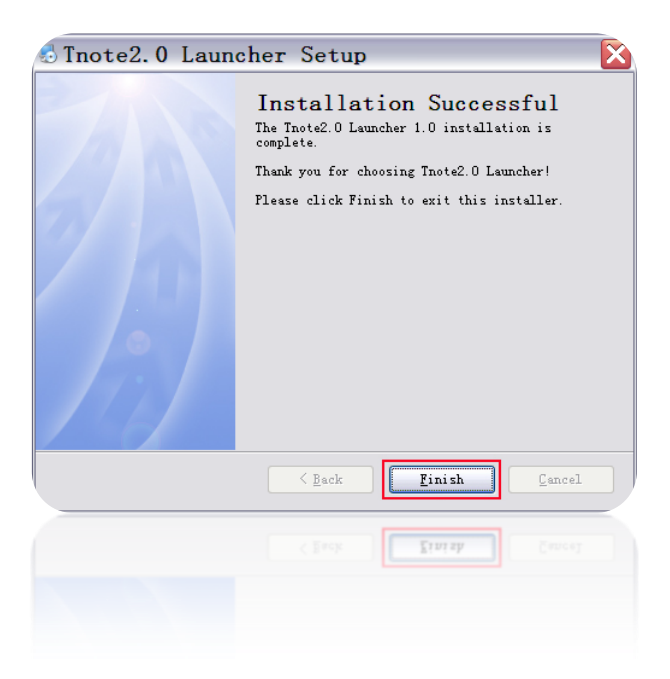

三、此时点击"Run"按钮进入 Tnote2.0 Launcher 播放软件升级。

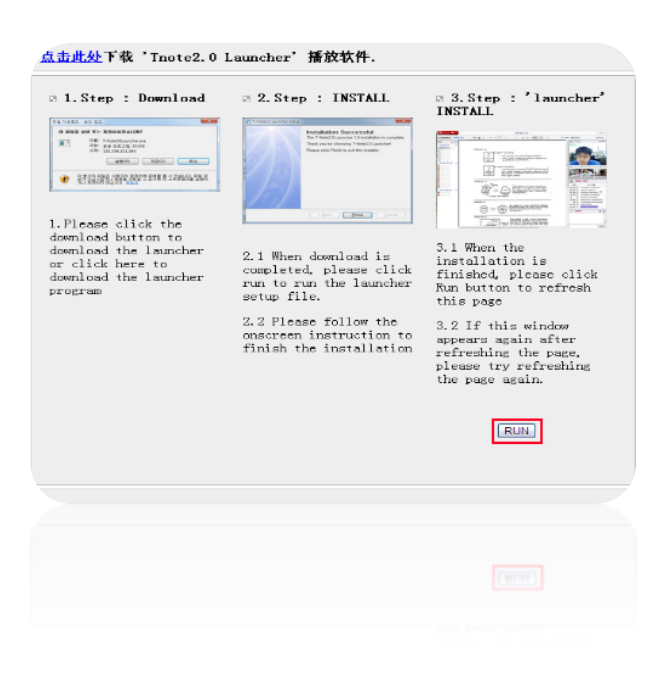

四、升级过程将自动完成,完成后自动进入课堂,整个过程大概需要 10 分钟左右时间, 请耐心等待。

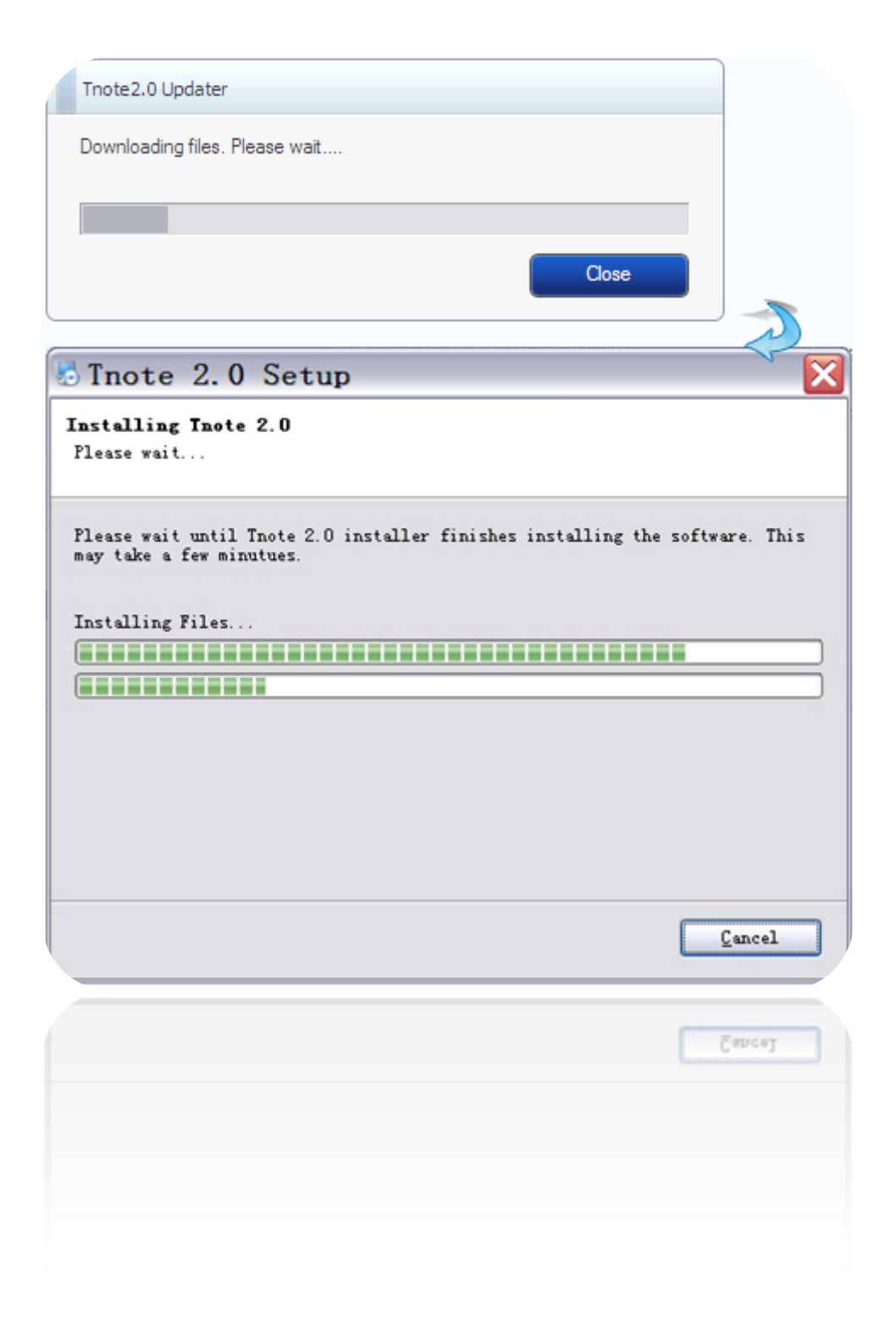